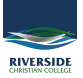

<u>Knowledgebase > Adobe > Acrobat not working? Try Preview</u>

## **Acrobat not working? Try Preview**

Andrew Storrs - 2020-05-01 - Adobe

Normally under a PDF there is a link to the file you can right-click on it and save link as to download it to your computer.

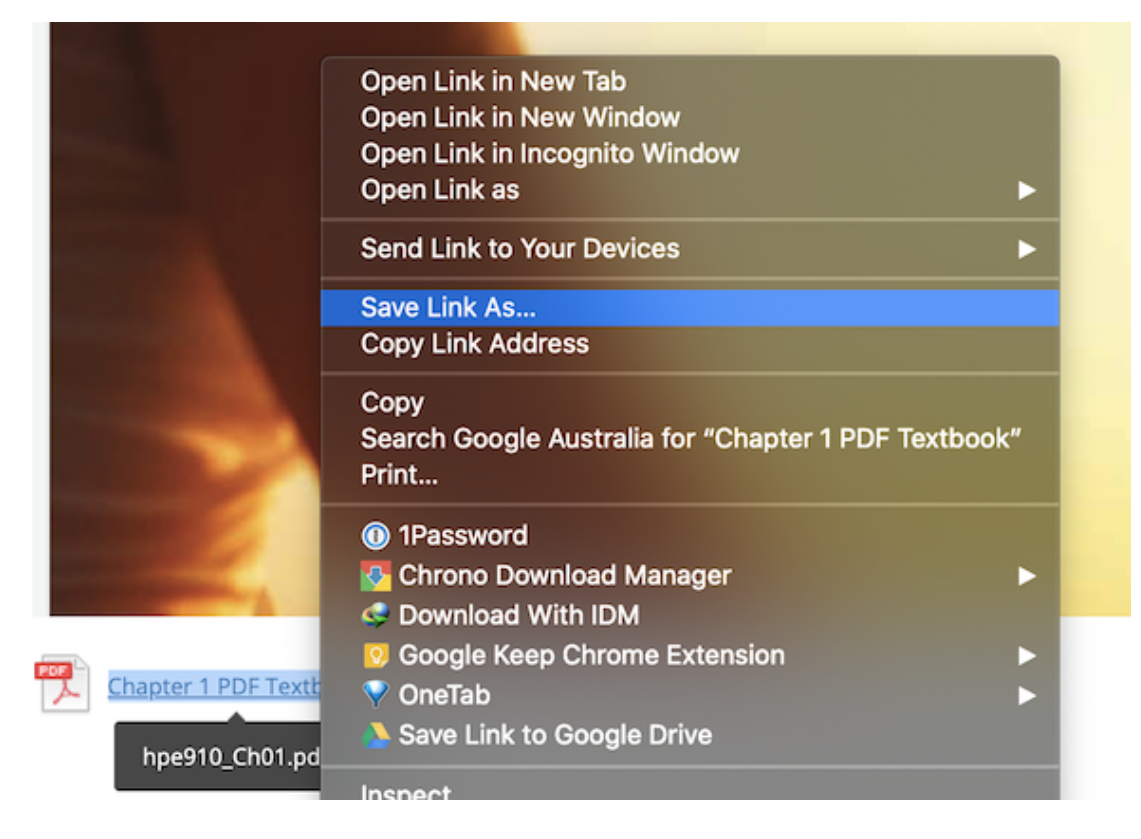

Once you download it you can right-click on the downloaded file and choose Open With then Other...

|                                                                                                    | -                                                                                                    |                                                     |                                                                                                    |            |  |  |
|----------------------------------------------------------------------------------------------------|----------------------------------------------------------------------------------------------------|-----------------------------------------------------|----------------------------------------------------------------------------------------------------|------------|--|--|
| all states                                                                                                    |                                                                                                    |                                                     |                                                                                                    |            |  |  |
| and the second second se                                                                                                    |                                                                                                    |                                                     |                                                                                                    |            |  |  |
|                                                                                                    |                                                                                                    |                                                     |                                                                                                    |            |  |  |
| a man                                                                                                    |                                                                                                    |                                                     |                                                                                                    |            |  |  |
| States 1                                                                                                    |                                                                                                    |                                                     |                                                                                                    |            |  |  |
| and the second second se                                                                                                    |                                                                                                    |                                                     |                                                                                                    |            |  |  |
|                                                                                                    |                                                                                                    |                                                     |                                                                                                    |            |  |  |
|                                                                                                    |                                                                                                    |                                                     |                                                                                                    |            |  |  |
| the second second second second second second second second second second second second second second second se                                                                                                    |                                                                                                    |                                                     |                                                                                                    |            |  |  |
| and the second second sec                                                                                                    | D Delegee Notes 52.6                                                                                                    |                                                     | 2 Apr 2020 at 2:50 pm                                                                                                    | 120 KB     |  |  |
|                                                                                                    | Release Notes 52.0                                                                                                    | Open                                                |                                                                                                    | 120 KD     |  |  |
| and the second second se                                                                                                    |                                                                                                    | Open With                                           | Adobe Acrobat.app (defa                                                                                                    |            |  |  |
|                                                                                                    | a second second                                                                                                    | Move to Bin                                         | Adobe Digital Editions 4 f                                                                                                    | ann        |  |  |
| Contraction Contractions                                                                                                    |                                                                                                    |                                                     | Adobe Illustrator 2020 an                                                                                                    | n          |  |  |
| The manufacture is a second second seco                                                                                                    |                                                                                                    | Get Info                                            | Adobe Photoshop 2020 a                                                                                                    | P<br>DD    |  |  |
| The second distance in the second                                                                                                    |                                                                                                    | Rename                                              | Booke app                                                                                                    | PP         |  |  |
| and the state of the state of t |                                                                                                    | Compress "Release Notes 52.6 General Release .pdf"  |                                                                                                    |            |  |  |
| And the second second se                                                                                                    |                                                                                                    | Make Alias                                          | ColorSyno Litility app                                                                                                    |            |  |  |
| B North Control (1994)                                                                                                    |                                                                                                    | Quick Look "Release Notes 52.6 General Release odf" |                                                                                                    |            |  |  |
| and the second second se                                                                                                    |                                                                                                    | Share                                               |                                                                                                    |            |  |  |
|                                                                                                    | and the second second s | Quick Actions                                       | Club enn                                                                                                    |            |  |  |
| The second second second second second second second second second second second second second second second se                                                                                                    | A DESCRIPTION OF TAXABLE                                                                                                    |                                                     | Coords Chrome ann (816                                                                                                    | 4044 120)  |  |  |
| (C) MARCON                                                                                                    | a second second                                                                                                    | Copy "Release Notes 52.6 General Release .pdf"      | Google Chrome.app (81.0                                                                                                    | .4044.129) |  |  |
| · · · · · · · · · · · · · · · · · · ·                                                                                                    |                                                                                                    | Import from iPhone or iPad                          | Google Chrome.app (70.0                                                                                                    |            |  |  |
| and the second second sec                                                                                                    |                                                                                                    | Use Groups                                          | Microsoft Word app                                                                                                    |            |  |  |
| Processing and Processing and Proces |                                                                                                    | Sort By                                             |                                                                                                    |            |  |  |
|                                                                                                    |                                                                                                    | Show View Options                                   | Contraction of the second second seco |            |  |  |
| · · · · · · · · · · · · · · · · · · ·                                                                                                    |                                                                                                    |                                                     | Safari.app                                                                                                    |            |  |  |
|                                                                                                    |                                                                                                    |                                                     | Save as Adobe PDF.app                                                                                                    |            |  |  |
| -                                                                                                    |                                                                                                    | Tags                                                | Skype.app                                                                                                    |            |  |  |
|                                                                                                    | No. of Concession, name                                                                                                    | Services                                            | App Store                                                                                                    |            |  |  |
|                                                                                                    | sv                                                                                                    |                                                     | Other                                                                                                    |            |  |  |
|                                                                                                    | ar                                                                                                    | 2020-2.xlsx                                         | 3 Mar 2020 at 11:21 am                                                                                                    | 24 KB      |  |  |
|                                                                                                    |                                                                                                    |                                                     |                                                                                                    |            |  |  |
|                                                                                                    |                                                                                                    |                                                     |                                                                                                    |            |  |  |
|                                                                                                    |                                                                                                    |                                                     |                                                                                                    |            |  |  |
|                                                                                                    |                                                                                                    |                                                     |                                                                                                    |            |  |  |
|                                                                                                    |                                                                                                    |                                                     |                                                                                                    |            |  |  |
|                                                                                                    |                                                                                                    |                                                     |                                                                                                    |            |  |  |
|                                                                                                    |                                                                                                    |                                                     |                                                                                                    |            |  |  |
|                                                                                                    | and the second division of the second division of the second divisio |                                                     | -                                                                                                    | Sec. 1     |  |  |
|                                                                                                    | and the second second se                                                                                                    |                                                     |                                                                                                    |            |  |  |
|                                                                                                    | Contraction in the local division of the local division of the loc |                                                     |                                                                                                    |            |  |  |
|                                                                                                    |                                                                                                    |                                                     |                                                                                                    |            |  |  |
|                                                                                                    |                                                                                                    |                                                     |                                                                                                    | -          |  |  |
|                                                                                                    |                                                                                                    |                                                     |                                                                                                    |            |  |  |

then choose Preview from the list, check always open with tick box then click Open.

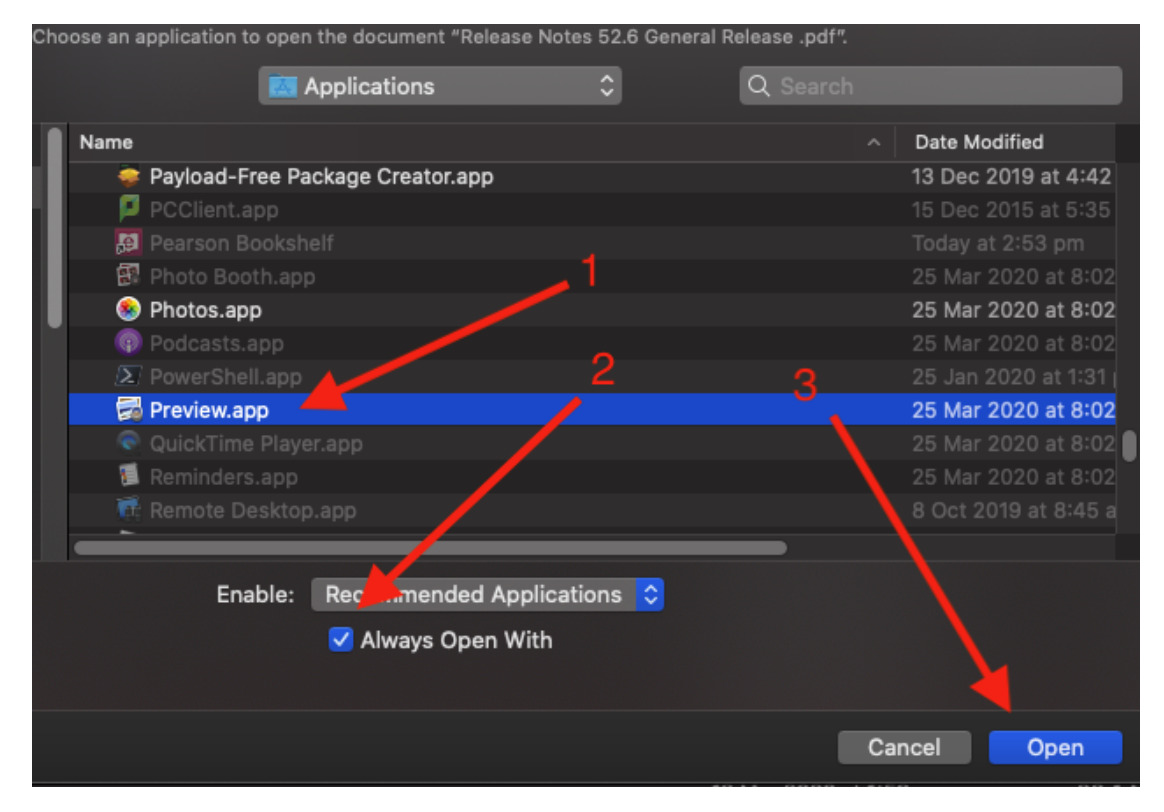

That should mean you can open PDFs now. Otherwise, the error on your laptop can be complex to fix so you will need to bring it into helpdesk and we will fix it for you.